Logging on to google classroom

| 1) On your device go to google homepage and click on the   |                                 |   | button.                 |
|------------------------------------------------------------|---------------------------------|---|-------------------------|
| G Google × +                                               |                                 |   | - " ×                   |
| $\leftrightarrow$ $\rightarrow$ C $($ google.com/?hl=en-US |                                 |   | ●☆ ≱ ≕ 鑬 :              |
| About Store                                                |                                 |   | Gmail Images 👬 Storn in |
|                                                            | Google Search I'm Feeling Lucky | Ÿ |                         |

2) Type in your child's username e.g. OHA2017A40@ockerhill.academy, then click next.

| Go                                        | ogle                         |
|-------------------------------------------|------------------------------|
| Sig                                       | n in                         |
| Use your Go                               | ogle Account                 |
| Email or phone                            |                              |
| oha2017a40@ockerhill                      | academy                      |
| Forgot email?                             |                              |
| Not your computer? Use Gue:<br>Learn more | st mode to sign in privately |
| Create account                            | Next                         |

- 3) Now type in your child's password and click the **next** button.
- 4) In the top right hand corner you should see 9 squares, click on these.

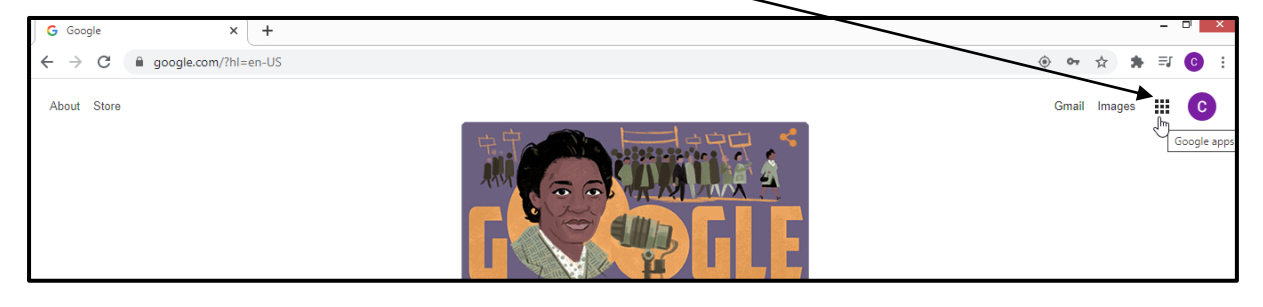

5) Find the classroom button and click on it.

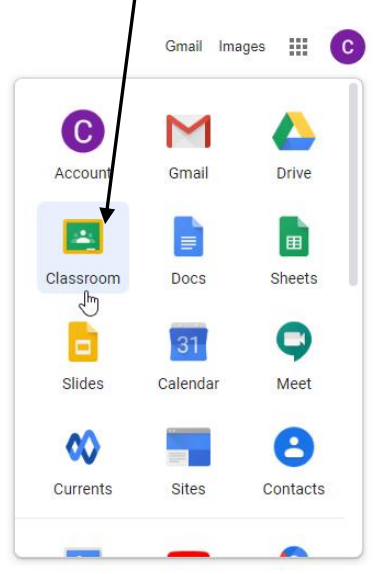

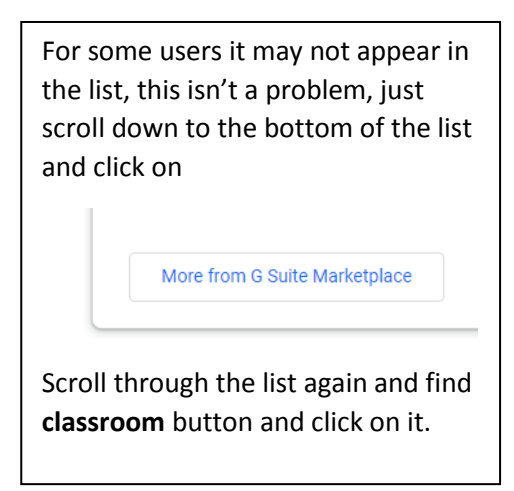

6) This will open the classroom tab and will look something like this. Your child just then needs to click on their relevant classroom e.g.

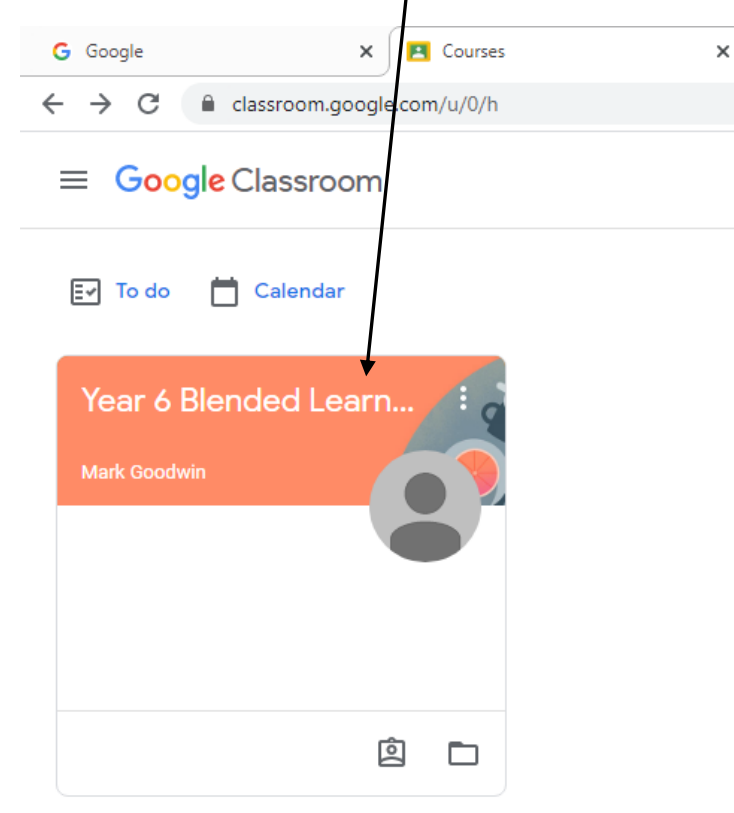

7) Now click on the **classwork** tab, any work set will appear, e.g.

|  |                   | Stream | Classwork | People          |                    |
|--|-------------------|--------|-----------|-----------------|--------------------|
|  | View your work    |        | 0         | Google Calendar | Class Drive folder |
|  | D Number          |        |           |                 | No due date        |
|  | Scratch Debugging | work   |           |                 | No due date        |
|  |                   |        |           |                 |                    |
|  |                   |        |           |                 |                    |

A video explaining the process can be found here,

https://www.loom.com/share/91daed8c93ef4f56b66bbf78af92fae3

type in the password *aimhigh* to view it.